# HUAWEI Ascend G6

# Guide de l'utilisateur

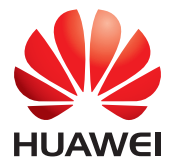

# Contenu

#### Avant-propos

#### Précautions de sécurité

#### Prise en main

- 4 Votre téléphone en un coup d'œil
- 5 Allumage et extinction du téléphone
- 5 Mouvements
- 6 Verrouillage et déverrouillage de l'écran
- 7 Prise en main de l'écran d'accueil
- 11 Utilisation du panneau de notification
- 12 Accès aux applications
- 12 Rédaction de textes

#### Personnalisation du téléphone

- 14 Configuration du thème
- 14 Modifier le fond d'écran
- 15 Configuration de l'effet de transition de l'écran d'accueil
- 15 Organisation des widgets et des icônes d'applications de l'écran d'accueil
- 16 Organisation des icônes de l'écran d'accueil à l'aide de dossiers
- 16 Personnalisation des écrans d'accueil
- 17 Personnalisation des raccourcis du panneau de notification
- 17 Gestion des profils
- 18 Configuration de la méthode de déverrouillage de l'écran

#### **Appels**

- 21 Numérotation intelligente
- 21 Réponse et rejet des appels
- 22 Consultation du journal des appels
- 22 Opérations possibles en cours d'appel
- 23 Création de conférences téléphoniques
- 24 Réponse aux appels tiers
- 24 Appels d'urgence

#### Contacts

- 25 Création de contacts
- 25 Recherche de contacts
- 25 Importation et exportation de contacts
- 27 Ajout de contacts aux favoris
- 27 Suppression des contacts
- 27 Partage de contacts

#### Messagerie

- 28 Envoi de messages texte
- 28 Envoi de messages multimédia
- 29 Réponse aux messages
- 29 Gestion des messages

#### E-mail

- 31 Ajout d'un compte de messagerie POP3 ou IMAP
- 31 Ajout d'un compte Exchange
- 32 Envoi de messages électroniques

#### Multimédia

- 33 Appareil photo
- 36 Galerie
- 38 Musique

#### **Connexion à Internet**

- 42 Connexion de données mobile
- 42 Configuration d'une connexion Wi-Fi
- 43 Wi-Fi Direct
- 44 Point d'accès Wi-Fi

#### Partage de données

- 46 Bluetooth
- 47 Utilisation de DLNA
- 48 Connexion du téléphone à un ordinateur

#### Gestionnaire de fichiers

- 50 Création de dossiers
- 50 Recherche de fichiers
- 51 Copie, coupe et collage d'un fichier
- 51 Compression et décompression de fichiers
- 51 Modification du nom de fichier
- 52 Suppression de fichiers
- 52 Création de raccourcis de fichiers ou de dossiers
- 52 Vérification de l'état de la mémoire

#### **Gestion des applications**

- 53 Téléchargement d'applications
- 53 Installation d'applications
- 53 Affichage des applications
- 54 Désinstallation d'applications
- 54 Effacement du cache d'application

#### **Utilitaires basiques**

- 55 Calendrier
- 56 Horloge
- 56 Météo

#### **Comptes et synchro**

- 59 Ajout de comptes
- 59 Suppression de comptes
- 59 Activation de la synchronisation des données
- 60 Modification des paramètres de synchronisation de compte

#### Paramètres

- 61 Activation et désactivation du mode avion
- 61 Paramètres de sonnerie
- 62 Paramètres d'affichage
- 63 Réglage de la date et de l'heure
- 63 Modification de la langue du système
- 64 Modification des paramètres de service de localisation
- 64 Configuration du code PIN de la carte SIM
- 65 Restauration des paramètres d'usine
- 65 Mise à jour en ligne
- 66 Accessibilité

#### **Mention légale**

# **Avant-propos**

Nous vous remercions d'avoir choisi le smartphone HUAWEI Ascend G6.

Ce guide présente les fonctionnalités et fonctions de votre nouveau téléphone et les précautions de sécurité. Veuillez le lire attentivement avant d'utiliser le téléphone.

Les images et illustrations de ce document sont fournies à titre de référence uniquement. Le produit réel peut s'avérer différent.

#### Symboles et définitions

Les symboles suivants apparaissent dans le document.

| i | Remarque      | Fournit des informations supplémentaires.                                                                                            |
|---|---------------|----------------------------------------------------------------------------------------------------|
| A | Avertissement | Indique les problèmes potentiels en cas de non-<br>respect des précautions de sécurité et, au besoin,<br>les moyens de les résoudre. |

# Précautions de sécurité

Veuillez lire les précautions de sécurité avant d'utiliser le téléphone.

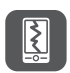

N'écrasez pas, ne jetez pas et ne percez pas le téléphone. Évitez de le faire tomber, de l'écraser ou de le tordre.

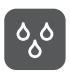

N'utilisez pas le téléphone dans un environnement humide, tel qu'une salle de bains. Ne plongez pas le téléphone dans des liquides et évitez qu'il devienne humide.

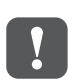

N'utilisez pas le téléphone mobile dans des zones où il peut provoquer des interférences ou générer un danger. Respectez les lois et réglementations locales.

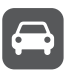

N'utilisez pas le téléphone au volant. Votre sécurité doit demeurer votre préoccupation principale.

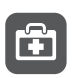

Respectez les règlements des hôpitaux et établissements de soins. Mettez hors tension le téléphone lorsque vous vous trouvez à proximité d'un appareil médical.

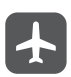

Éteignez votre téléphone à bord des avions. Le téléphone peut générer des interférences avec les équipements de contrôle et le système de navigation de l'appareil.

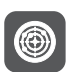

Mettez hors tension le téléphone à proximité des appareils électroniques de haute précision. En effet, celui-ci peut perturber leur fonctionnement.

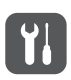

Ne démontez pas le téléphone ni ses accessoires. Seul un personnel qualifié peut assurer la maintenance du téléphone ou le réparer.

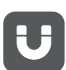

Ne placez pas le téléphone ou ses accessoires dans des conteneurs émettant un fort champ électromagnétique.

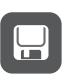

Ne placez pas de supports de stockage magnétiques près du téléphone. Les ondes radio du téléphone peuvent effacer les informations sur ces supports.

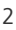

N'exposez pas le téléphone à des températures extrêmes et ne l'utilisez pas dans les lieux contenant des matières inflammables, tels qu'une station service.

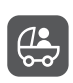

Ne laissez pas le téléphone et ses accessoires à portée des enfants. Ne laissez pas les enfants en bas âge utiliser le téléphone sans la supervision d'un adulte.

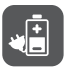

N'utilisez que des batteries et chargeurs agréés pour éviter les risques d'explosion.

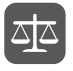

Respectez les législations ou réglementations d'utilisation des appareils sans fil. Respectez la vie privée et les droits des autres personnes lorsque vous utilisez le téléphone.

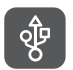

Pour éviter d'endommager le téléphone ou votre ordinateur, suivez les instructions relatives au câble USB.

# Prise en main

# Votre téléphone en un coup d'œil

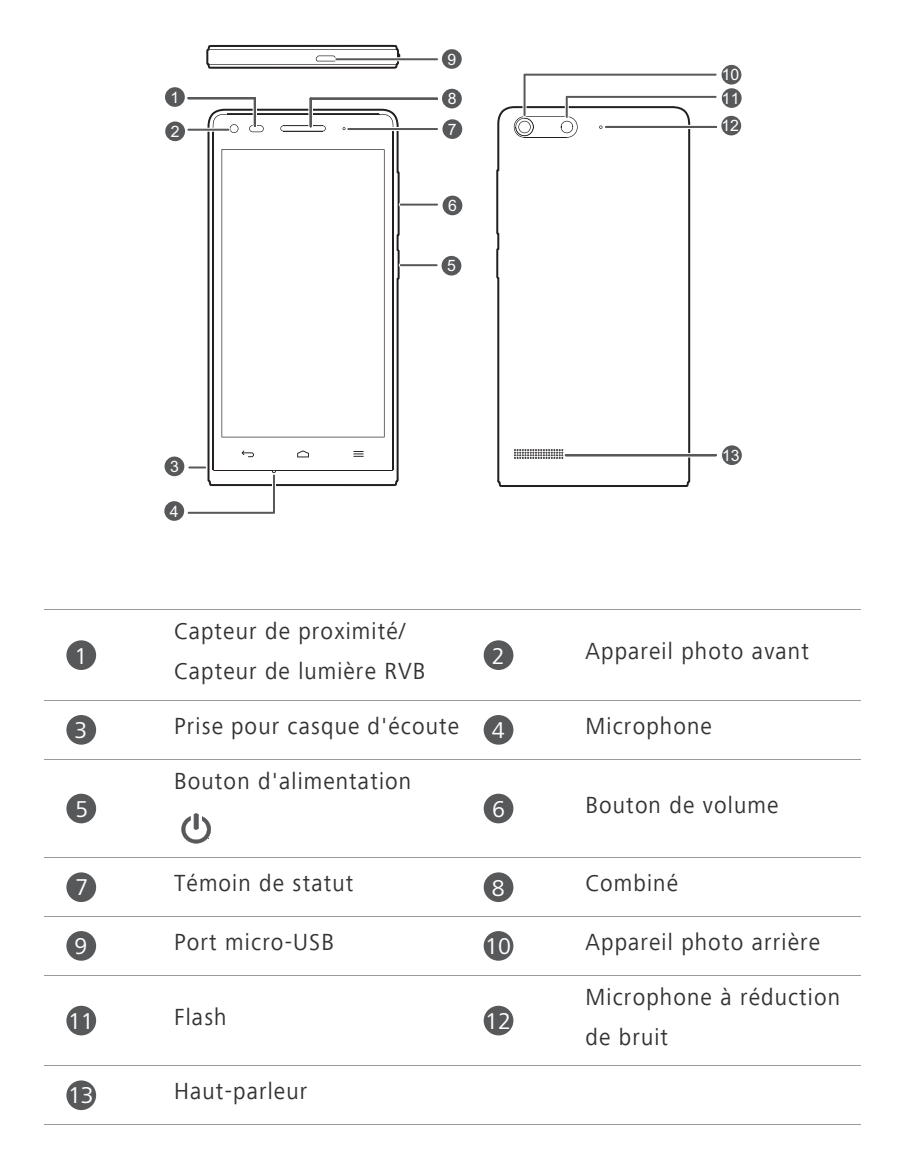

#### Boutons

| டு | <ul> <li>Lorsque le téléphone est éteint, maintenez  pour l'allumer.</li> <li>Appuyez sur  pour allumer ou étendre l'écran. Touchez et maintenez  pour afficher un menu d'options.</li> </ul> |
|----|----------------------------------------------------------------------------------------------------|
| ¢  | <ul> <li>Touchez  →pour revenir à l'écran précédent ou quitter l'application en cours d'exécution.</li> <li>Pendant la saisie de texte, touchez  →pour masquer le clavier virtuel.</li> </ul> |
|    | Touchez 🗀 pour revenir à l'écran d'accueil.                                                                                                    |
| =  | <ul> <li>Touchez pour afficher le menu des options.</li> <li>Maintenez pour afficher la liste des applications utilisées récemment.</li> </ul>                                                |

### Allumage et extinction du téléphone

- Pour allumer votre téléphone, maintenez 😃.
- Pour éteindre votre téléphone, maintenez U afin d'afficher un menu d'options et touchez Éteindre > OK.
- Si des erreurs se produisent et que l'extinction du téléphone s'avère impossible, maintenez pendant au moins 10 secondes pour forcer le redémarrage du téléphone.

#### **Mouvements**

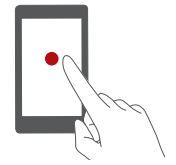

**Toucher** : Touchez une fois un élément. Par exemple, touchez pour sélectionner un élément ou ouvrir une application.

Prise en main

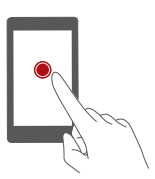

**Maintenir** : toucher et maintenir l'écran pendant au moins 2 secondes. Par exemple, maintenez une application, un widget ou un espace vide pour afficher le menu d'options correspondant.

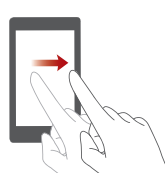

**Balayer** : le balayage permet de déplacer l'écran lorsque cela est possible. Par exemple, effectuez un balayage vers la gauche ou la droite sur le panneau de notification pour ignorer une notification.

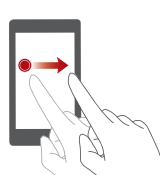

**Glisser** : maintenir un élément, puis le faire glisser vers un autre emplacement. Cette méthode permet notamment de réorganiser les applications et les widgets de l'écran d'accueil.

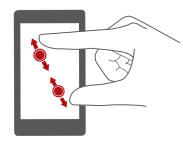

**Pincer** : pincer deux doigts pour effectuer un zoom arrière et les écarter pour effectuer un zoom avant. Par exemple, pincez ou écartez les doigts pour effectuer un zoom avant ou arrière sur une photo ou une page Web.

# Verrouillage et déverrouillage de l'écran

Le verrouillage d'écran permet non seulement d'éviter les opérations accidentelles sur le téléphone, mais il offre également une protection contre les utilisations non autorisées. Il est possible de verrouiller et de déverrouiller l'écran de plusieurs manières. La méthode de déverrouillage d'écran préinstallée est prise pour exemple dans cette section.

#### Verrouillage de l'écran

- Méthode 1 : Appuyez sur 😃 pour verrouiller l'écran.
- Méthode 2 : Après un certain temps d'inactivité, l'écran se verrouille automatiquement.

Pour définir le mode de verrouillage de l'écran, touchez sur l'écran d'accueil. Sur l'onglet Paramètres généraux affiché, touchez Verrouillage de l'écran.

#### Déverrouillage de l'écran

- 1. Si l'écran est éteint, appuyez sur 🕐 pour l'allumer.
- 2. Faites glisser 🔵 vers la droite vers 🔒 pour déverrouiller l'écran.

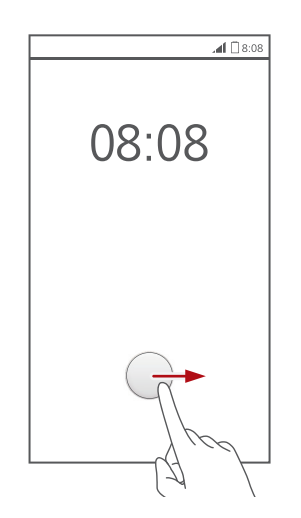

Dans l'écran de verrouillage, vous pouvez également faire glisser vers une applications configurée pour l'ouvrir.

# Prise en main de l'écran d'accueil

Vos écrans d'accueil contiennent vos widgets favoris et toutes vos applications. Nous avons supprimé la liste d'applications afin de vous permettre d'y accéder plus simplement et plus directement. L'écran d'accueil par défaut est présenté ci-dessous.

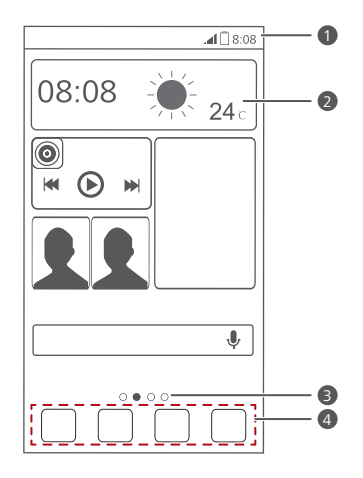

Barre d'état : affiche les notifications et les icônes. Effectuez un balayage vers le bas sur la barre d'état pour ouvrir le panneau de notification.
 Zone d'affichage : affiche les icônes d'applications, les dossiers et les widgets.

**3** Témoin de position d'écran : affiche la position actuelle de l'écran.

4 Lancement rapide : affiche les applications utilisées fréquemment.

#### Icônes d'état

| all | Puissance du signal                             | Е | Réseau EDGE (Enhanced<br>Data Rates for GSM<br>Evolution) connecté |
|-----|-------------------------------------------------|---|--------------------------------------------------------------------|
| G   | Réseau GPRS connecté                            | Н | Réseau HSPA (Accès par<br>paquets en haut débit)<br>connecté       |
| 3G  | Réseau 3G connecté                              | × | Mode avion activé                                                  |
| 4G  | Réseau LTE (Évolution à<br>long terme) connecté | ۲ | Réception des données de localisation du GPS                       |

| R                        | Itinérance                              | N         | Mode silencieux activé                          |
|--------------------------|-----------------------------------------|-----------|-------------------------------------------------|
| *                        | Bluetooth activé                        | 4         | Chargement                                      |
| <i>"</i> [] <sub>"</sub> | Mode vibreur activé                     |           | Batterie faible                                 |
| $\bigcirc$               | Alarmes activées                        | ř         | Appels en absence                               |
|                          | Batterie pleine                         | $\sim$    | Nouveaux e-mails                                |
| ¢.                       | Appel en cours                          |           | Sélectionner la méthode<br>de saisie            |
|                          | Nouveaux messages                       | (((+      | Connecté à un réseau Wi-<br>Fi                  |
| 00                       | Nouveaux messages<br>vocaux             | Ŧ         | Données en cours de<br>téléchargement           |
|                          | Réseau Wi-Fi disponible                 | 1         | Événements à venir                              |
| <u>↑</u>                 | Données en cours de<br>chargement       | A         | Problème d'identification ou de synchronisation |
| ?                        | Carte SIM introuvable                   | t]}       | Échec de la<br>synchronisation                  |
| tł                       | Synchronisation des<br>données en cours | <b>(+</b> | Plus de notifications                           |
| ((t·                     | Point d'accès Wi-Fi<br>portable activé  | <b>A</b>  | Micro-casque branché                            |
| 9                        | Connecté à un VPN                       | Ų.        | Modem USB activé                                |
| ۵                        | Mode débogage USB<br>activé             |           |                                                 |

#### Passage d'un écran d'accueil à l'autre

L'espace disponible sur l'écran d'accueil devient insuffisant ? Ne vous inquiétez pas : plusieurs écrans peuvent être créés pour accueillir les nombreuses icônes d'applications et les widgets.

• Effectuez un balayage vers la gauche ou la droite pour passer d'un écran d'accueil à l'autre.

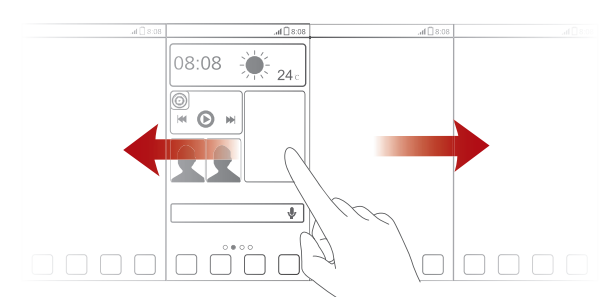

• Pincez l'écran pour afficher les vignettes des écrans d'accueil. Touchez une vignette pour accéder à l'écran concerné.

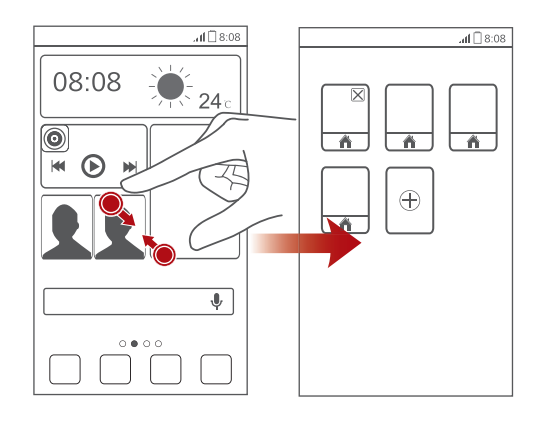

#### Capture d'écran

Vous souhaitez partager une scène intéressante d'un film ou montrer votre nouveau score dans un jeu ? Effectuez une capture d'écran et partagez-la.

Appuyez simultanément sur 🕐 et sur le bouton de diminution du volume pour effectuer une capture d'écran. Les captures d'écran sont enregistrées dans l'album **Captures d'écran**, sous **Galerie**.

#### Rotation automatique de l'écran

Le téléphone contient un détecteur d'inclinaison. Si vous le faites pivoter lors de la consultation d'une page ou de l'affichage d'une photo, l'orientation de l'écran passe automatiquement en mode Paysage ou Portrait. Vous pouvez également utiliser des applications qui utilisent le détecteur d'inclinaison, telles que les jeux de courses d'automobiles.

Pour activer ou désactiver rapidement la fonction de rotation automatique de l'écran, effectuez un glissement vers le bas depuis la barre d'état pour ouvrir

le panneau de notification et touchez 🔊.

### Utilisation du panneau de notification

Effectuez un balayage vers le bas sur la barre d'état pour ouvrir le panneau de notification.

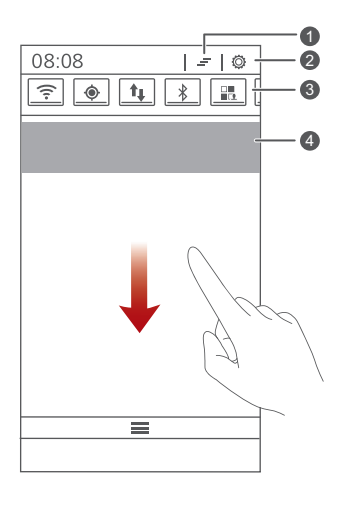

| 1 | Touchez 🗕 pour supprimer toutes les notifications.                                                                                   |
|---|----------------------------------------------------------------------------------------------------|
| 2 | Touchez 🔅 pour afficher l'écran de paramétrage.                                                                                      |
| 8 | Touchez les raccourcis de commutation sur le panneau de notification pour activer ou désactiver les fonctions.                       |
| 4 | Touchez une application pour la démarrer et effectuez un balayage<br>vers la gauche ou la droite sur une application pour la fermer. |
|   |                                                                                                    |

### Accès aux applications

# Démarrage des applications et passage d'une application

#### à l'autre

Sur l'écran d'accueil, touchez une icône d'application pour l'ouvrir.

Pour accéder à une autre application, touchez Opour revenir à l'écran d'accueil et touchez l'icône de l'application à ouvrir.

#### Consultation des applications récemment utilisées

Pour afficher la liste des applications récemment utilisées, et maintenez 📃 . Ensuite, yous pouvez°:

- Toucher une application pour la démarrer.
- Effectuer un balayage vers la gauche ou la droite sur une application pour la fermer.
- Toucher 🏛 pour vider la liste.

# **Rédaction de textes**

Le téléphone est muni de nombreuses méthodes de saisie de texte. Vous pouvez entrer rapidement du texte en utilisant l'écran virtuel.

- Touchez une zone de texte pour activer le clavier virtuel.
- Pour le masquer, touchez ←.

#### Sélection d'une méthode de saisie

- 1. Sur l'écran de saisie de texte, faire glisser la barre d'état vers le bas pour ouvrir le panneau de notification.
- **2.** Touchez **w** pour sélectionner une méthode de saisie.

👔 Pour modifier la méthode de saisie par défaut du téléphone, touchez

sur l'écran d'accueil. Ensuite, touchez l'onglet **Tout**. Sous PERSONNEL, touchez Langue et saisie > Par défaut pour sélectionner une méthode de saisie.

#### Modification du texte

Apprenez à sélectionner, couper, copier et coller du texte sur le téléphone.

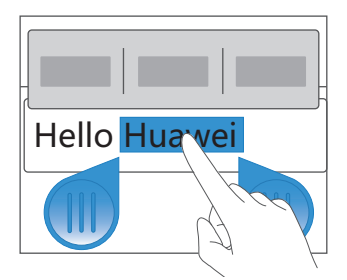

• Sélectionner du texte : maintenez le texte pour afficher **(**). Faites

glisser de texte ou touchez **Tout sélectionner** pour sélectionner tout le texte dans une zone de texte.

- Couper un texte : sélectionnez le texte et touchez Couper.
- Copier un texte : sélectionnez le texte et touchez Copier.
- Coller un texte : touchez l'emplacement d'insertion du texte, faites glisser

pour déplacer le point d'insertion et touchez Coller pour coller le texte copié ou coupé.

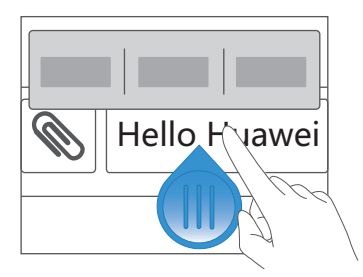

#### Configuration des méthodes de saisie

- 1. Sur l'écran d'accueil, touchez 🏼 , puis l'onglet **Tout**.
- 2. Sous PERSONNEL, touchez Langue et saisie.
- Sous CLAVIER ET MODES DE SAISIE, touchez la méthode de saisie à configurer.

# Personnalisation du téléphone

# Configuration du thème

Votre téléphone est muni de nombreux thèmes.

#### Changement de thème

- 1. Sur l'écran d'accueil, touchez 🎹 .
- 2. Sélectionner un thème et toucher APPLIQUER.

#### Personnalisation des thèmes

- 1. Dans la grille des thèmes, touchez PERSON. THÈME ACTUEL.
- 2. Dans la liste des éléments, sélectionnez l'élément à modifier.

### Modifier le fond d'écran

- Touchez une zone vide de l'écran d'accueil jusqu'à l'affichage de la boîte de dialogue Définir l'écran d'accueil.
- 2. Touchez Fond d'écran.
- À partir de l'écran Fond d'écran, vous pouvez effectuer les actions suivantes :
  - Fonds d'écran verrou : définir le fond d'écran affiché lorsque le téléphone est verrouillé.
  - Fond d'écran accueil : définir le fond d'écran de l'écran d'accueil.
  - Secouer et mélanger : modifier le fond d'écran de l'écran d'accueil en secouant le téléphone.
  - Chang. aléatoire : modifier le fond d'écran de l'écran d'accueil de manière aléatoire.

# Configuration de l'effet de transition de l'écran d'accueil

- 1. Touchez une zone vide de l'écran d'accueil jusqu'à l'affichage de la boîte de dialogue Définir l'écran d'accueil.
- 2. Touchez Transitions.
- 3. Sélectionnez un effet de transition de l'écran d'accueil.

# Organisation des widgets et des icônes d'applications de l'écran d'accueil

#### Ajout de widgets à l'écran d'accueil

- 1. Touchez une zone vide de l'écran d'accueil jusqu'à l'affichage de la boîte de dialogue Définir l'écran d'accueil.
- 2. Touchez Widgets.
- 3. Faites glisser un widget de la section inférieure vers une vignette de l'écran.
- **4.** Touchez ⇔ pour revenir à l'écran d'accueil.
- 👔 Si l'espace est insuffisant sur l'écran d'accueil, le téléphone crée automatiquement un écran d'accueil à droite de l'écran d'accueil d'origine et place le widget sur le nouvel écran d'accueil.

#### Suppression d'icônes d'applications ou de widgets

Dans l'écran d'accueil, touchez et maintenez l'icône d'application ou le widget à supprimer jusqu'à ce que 🔟 s'affiche. Faites glisser l'icône d'application ou le widget à supprimer vers

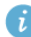

👔 La suppression d'une icône d'application désinstalle l'application. Lorsque vous supprimez une icône d'application, le téléphone demande de confirmer la suppression. Touchez **OK** pour désinstaller l'application.

#### Déplacement d'icônes d'applications ou de widgets

Vous pouvez réorganiser les icônes d'application et les widgets dans n'importe quel espace vide adéquat sur l'écran d'accueil.

# Organisation des icônes de l'écran d'accueil à l'aide de dossiers

#### Création de dossiers sur l'écran d'accueil

- Sur l'écran d'accueil, faites glisser un élément sur un autre pour créer un dossier regroupant les deux éléments.
- 2. Une fois cette opération effectuée :
  - Touchez le nom du dossier pour le renommer.
  - Touchez + et ajouter d'autres éléments au dossier.

#### Suppression des éléments d'un dossier

- 1. Sur l'écran d'accueil, touchez un dossier.
- 2. Faites glisser l'élément indésirable hors du dossier pour l'enlever.

Un dossier doit contenir au moins deux éléments. Autrement, le dossier est supprimé automatiquement.

# Personnalisation des écrans d'accueil

#### Réorganisation des écrans d'accueil

- Dans l'écran d'accueil, touchez et maintenez une zone vide pour afficher la boîte de dialogue Définir l'écran d'accueil.
- 2. Touchez Vignettes.
- Touchez et maintenez une vignette d'écran d'accueil jusqu'à ce que le téléphone vibre et faites-la glisser vers le nouvel emplacement.

#### Ajout d'écrans d'accueil

- 1. Sur un écran d'accueil, touchez et maintenez dans une zone vide pour afficher la boîte de dialogue **Définir l'écran d'accueil**.
- 2. Touchez Vignettes.
- 3. Touchez 🕂 pour ajouter un écran d'accueil.

#### Suppression d'un écran d'accueil

Vous ne pouvez supprimer que des écrans d'accueil vides.

- Dans l'écran d'accueil, touchez et maintenez une zone vide pour afficher la boîte de dialogue Définir l'écran d'accueil.
- 2. Touchez Vignettes.
- 3. Touchez 🗙 pour supprimer un écran d'accueil.

# Personnalisation des raccourcis du panneau de notification

Vous pouvez réorganiser les raccourcis de commutation et placer ceux que vous utilisez le plus en haut de la liste. Les raccourcis en haut de la liste s'affichent complètement sur le panneau de notification.

- 1. Effectuez un balayage vers le bas sur la barre d'état pour ouvrir le panneau de notification.
- 2. Effectuez un balayage vers la gauche dans la zone supérieure. Touchez

pour afficher la liste des raccourcis.

**3.** Faites glisser un raccourci vers une nouvelle position dans la liste.

# Gestion des profils

#### Changement de profil

1. Sur l'écran d'accueil, touchez 🚺 .

- Dans la liste des profils, sélectionnez un profil et touchez le bouton à sa droite pour activer le profil.
- Vous pouvez également effectuer un glissement vers le bas depuis la barre d'état pour ouvrir le panneau de notification et changer le profil en utilisant les raccourcis de commutation.

#### Ajout de profils

- 1. Sur l'écran d'accueil, touchez 🚨 .
- 2. Touchez +.
- 3. Touchez la zone de texte et nommez le profil.
- 4. Touchez Suivant.
- 5. Sélectionnez les actions du profil et touchez une action pour le configurer.
- 6. Une fois terminé, touchez Terminé.

#### Suppression de profils

- Les profils prédéfinis ne peuvent pas être supprimés.
- 1. Sur l'écran d'accueil, touchez </u> .
- **2.** Touchez > **Supprimer**.
- 3. Sélectionner le profil à supprimer.
- 4. Touchez SUPPRIMER.
- 5. Touchez OK.

# Configuration de la méthode de déverrouillage de l'écran

#### Déverrouillage sur reconnaissance faciale

- 1. Sur l'écran d'accueil, touchez 🎆 , puis l'onglet **Tout**.
- 2. Sous PERSONNEL, touchez Sécurité.

#### 3. Touchez Verrouillage de l'écran > Déverrouillage visage.

- Suivez les instructions à l'écran pour prendre une photo de votre visage. Le téléphone utilisera le déverrouillage sur reconnaissance faciale comme principale méthode de déverrouillage.
- 5. Définissez une méthode de déverrouillage secondaire.

Si le déverrouillage sur reconnaissance faciale ne peut pas vous reconnaître (pour cause d'obscurité, par exemple), suivez les instructions affichées pour déverrouiller le téléphone en utilisant la seconde méthode de déverrouillage.

Pour désactiver le déverrouillage sur reconnaissance faciale, utilisez la seconde méthode de déverrouillage pour entrer dans l'écran Verrouillage de l'écran et sélectionnez une autre méthode de déverrouillage.

#### Déverrouillage de l'écran par motif

- 1. Sur l'écran d'accueil, touchez 🏼 , puis l'onglet **Tout**.
- 2. Sous PERSONNEL, touchez Sécurité.
- 3. Touchez Verrouillage de l'écran > Schéma.
- Suivez les instructions affichées pour définir un motif de déverrouillage de l'écran.
- Si vous dessinez un motif incorrect cinq fois de suite, l'écran ne répond plus pendant 30 secondes. Les appels d'urgence restent possibles pendant cette période.

#### Déverrouillage de l'écran à l'aide d'un code PIN

- 1. Sur l'écran d'accueil, touchez 🎇 , puis l'onglet **Tout**.
- 2. Sous PERSONNEL, touchez Sécurité.
- 3. Touchez Verrouillage de l'écran > Code PIN.
- **4.** Suivez les instructions affichées pour définir un code PIN de déverrouillage.

Une fois le code PIN, vous devez l'entrer chaque fois que vous voulez déverrouiller l'écran du téléphone.

Si vous entrez un code PIN incorrect cinq fois de suite, l'écran ne répond plus pendant 30 secondes. Les appels d'urgence restent possibles pendant cette période.

#### Déverrouillage de l'écran par mot de passe

- 1. Sur l'écran d'accueil, touchez 🎇 , puis l'onglet **Tout**.
- 2. Sous PERSONNEL, touchez Sécurité.
- 3. Touchez Verrouillage de l'écran > Mot de passe.
- Suivez les instructions affichées pour définir un mot de passe de déverrouillage.
- 5. Saisissez de nouveau le mot de passe et touchez OK.

Une fois le mot de passe défini, vous devez l'entrer chaque fois que vous voulez déverrouiller l'écran du téléphone.

 Si vous entrez un mot de passe incorrect cinq fois de suite, l'écran ne répond plus pendant 30 secondes. Les appels d'urgence restent possibles pendant cette période.

# Appels

# Numérotation intelligente

Outre les procédures d'appel standard, la composition intelligente permet de rechercher rapidement des contacts en entrant leur nom partiel ou leur numéro de téléphone.

- 1. Sur l'écran d'accueil, touchez 🕓 .
- Entrez un numéro de téléphone ou les initiales ou les premières lettres d'un nom de contact.

Les contacts correspondants dans le téléphone et les numéros de téléphone dans le journal des appels s'affichent dans une liste.

- 3. Dans la liste, sélectionnez le contact à appeler.
- 4. Pour terminer l'appel, touchez 🧖 .

### Réponse et rejet des appels

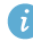

Lorsque vous recevez un appel, appuyez sur le bouton du volume pour couper la sonnerie.

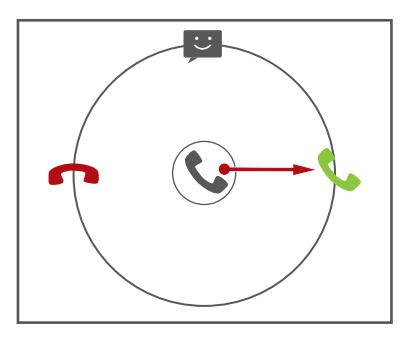

- Faites glisser 🕓 vers la droite pour répondre à l'appel.
- Faites glisser 🕓 vers la gauche pour rejeter l'appel.

• Faites glisser Svers le haut pour rejeter l'appel et envoyer un message au correspondant.

Sur l'écran du clavier de numérotation, touchez => Réglages d'appel
 > Réponses rapides pour rédiger le message à envoyer.

### Consultation du journal des appels

- Sur l'écran d'accueil, touchez Support afficher les appels récents audessus du clavier de composition.
- 2. Touchez > Appels manqués pour afficher les appels en absence.

### Opérations possibles en cours d'appel

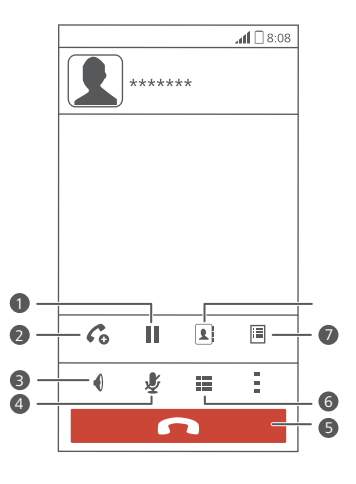

Touchez > pour placer l'appel en cours en attente, tapez

Touchez  $\mathbf{I} > \mathbf{C}$  pour démarrer un appel à trois. Pour pouvoir utiliser la conférence à trois, veillez à vous abonner à ce service. Pour en savoir plus, contactez votre fournisseur de services.

Touchez **1** pour utiliser le haut-parleur.

1

2

3

| 4 | Touchez   🖞 pour mettre en sourdine ou activer le microphone. |
|---|---------------------------------------------------------------|
| 5 | Touchez 🧖 pour terminer l'appel.                              |
| 6 | Touchez 🗰 pour afficher le clavier de numérotation.           |
| 7 | Touchez 🔹 > 🗏 pour afficher une note.                         |
| 8 | Touchez > 💄 pour afficher la liste des contacts.              |

Pour revenir à l'écran de l'appel, effectuez un glissement vers le bas depuis la barre d'état pour ouvrir le panneau de notification et touchez **Appel en cours**.

### Création de conférences téléphoniques

Vous pouvez initier simplement des conférences téléphoniques avec vos amis, votre famille ou vos collègues de travail. Appelez ou recevez un appel et composez un autre numéro de téléphone pour ajouter le second participant à la conférence téléphonique.

- i Pour pouvoir démarrer une conférence téléphonique, vous devez être abonné au service. Pour en savoir plus, contactez votre fournisseur de services.
- 1. Appelez le premier participant.
- Lorsque la connexion est établie, touchez > Co pour appeler le second participant.

Le premier participant est mis en attente.

- La seconde connexion établie, touchez pour initier la conférence téléphonique.
- 4. Pour ajouter plus de personnes, répétez les étapes 2 et 3.
- 5. Touchez 🗖 pour terminer l'appel.

# Réponse aux appels tiers

Pour répondre à un appel tiers, assurez-vous d'avoir activé la mise en attente.

- Si vous recevez un appel lorsque vous êtes déjà en communication, faites glisser vers la droite pour répondre à l'appel et mettre le premier appel en attente.
- 2. Pour basculer entre les deux appels, touchez  $\, \mathcal{G} \,$  .

# Appels d'urgence

En cas d'urgence, vous pouvez toujours passer des appels sans utiliser de carte SIM. Cependant, vous devez toujours vous trouver dans la zone de couverture réseau.

1. Sur l'écran d'accueil, touchez 🕓 .

- 2. Saisissez votre numéro d'urgence local et touchez 📞 .
  - Les appels d'urgence dépendent de la qualité du réseau cellulaire, de l'environnement d'utilisation, des règles du fournisseur de service et de la législation et des règlements locaux. Ne vous fiez pas uniquement au téléphone pour les communications en cas d'urgence.

# Contacts

Oubliez les porte-cartes encombrants. Désormais, vous pouvez stocker et enregistrer les contacts.

### Création de contacts

- 1. Sur l'écran d'accueil, touchez 🗳 , puis l'onglet Contacts.
- 2. Touchez 💄 .
- 3. Sélectionnez un compte.
- Saisir le nom, le numéro de téléphone et les autres informations du contact. Touchez Ajouter un champ pour saisir d'autres informations.
- 5. Touchez OK pour enregistrer le contact.

### **Recherche de contacts**

- 1. Sur l'écran d'accueil, touchez 🎴 , puis l'onglet Contacts.
- 2. Touchez la zone de recherche.
- **3.** Saisissez le nom du contact ou ses initiales.

Les résultats correspondants s'affichent au cours de la saisie.

Par exemple, pour rechercher Jean Dier, entrez Jean Dier ou JD.

### Importation et exportation de contacts

Votre téléphone prend uniquement en charge les fichiers de contacts au format .vcf. Il s'agit d'un format standard pour les fichiers de stockage des contacts. Vous pouvez enregistrer les noms, adresses, numéros de téléphone et d'autres informations dans un fichier .vcf.

#### Importation de contacts depuis un appareil de stockage

Vous pouvez importer les contacts enregistrés dans un fichier .vcf depuis un appareil de stockage vers le téléphone.

- 1. Sur l'écran d'accueil, touchez 💶 , puis l'onglet Contacts.
- 2. Touchez => Gérer les contacts > Importer depuis la mémoire.
- 3. Sélectionnez un ou plusieurs fichiers .vcf.
- 4. Touchez OK.

#### Importation de contacts depuis un appareil Bluetooth

Vous pouvez importer les contacts enregistrés dans un fichier .vcf depuis un appareil Bluethooth vers le téléphone.

- 1. Sur l'écran d'accueil, touchez 🗳 , puis l'onglet Contacts.
- Touchez => Gérer les contacts > Importer par Bluetooth.
   Le téléphone active Bluetooth et recherche les appareils Bluetooth disponibles.
- Touchez l'appareil Bluetooth à appairer au téléphone.
   Une fois les appareils pairés, le téléphone importe automatiquement les contacts de l'autre appareil.

#### Exportation de contacts

Sauvegardez les contacts sur un périphérique de stockage externe pour éviter de les perdre lors de la mise à niveau du système ou par erreur.

- 1. Sur l'écran d'accueil, touchez 🌆 , puis l'onglet **Contacts**.
- 2. Touchez => Gérer les contacts > Exporter vers la mémoire.

Une boîte de dialogue s'affiche contenant le nom du fichier .vcf exporté et son emplacement de sauvegarde.

3. Touchez OK.

Pour afficher le fichier .vcf exporté, ouvrez **Gestionnaire de fichiers**. Le fichier s'affiche dans le répertoire racine de la mémoire interne du téléphone.

### Ajout de contacts aux favoris

- 1. Sur l'écran d'accueil, touchez 💵 , puis l'onglet Favoris.
- 2. Touchez 📩 .
- Touchez le contact à ajouter aux favoris ou Tout sélectionner pour sélectionner tous les contacts.
- 4. Touchez AJOUTER.

#### Suppression des contacts

- 1. Sur l'écran d'accueil, touchez 🗳 , puis l'onglet Contacts.
- **2.** Touchez  $\equiv$  > Effacer des contacts.
- Touchez les contacts à supprimer ou TOUT pour sélectionner tous les contacts.
- 4. Touchez SUPPRIMER.
- 5. Touchez OK.

#### Partage de contacts

Les contacts peuvent être partagés de différentes manières au format .vcf.

- 1. Sur l'écran d'accueil, touchez 🎩 , puis l'onglet Contacts.
- 2. Touchez => Partager les contacts.
- Touchez les contacts à partager ou TOUT pour sélectionner tous les contacts.
- Touchez PARTAGER et choisissez une méthode de partage dans le menu d'options proposé.

# Messagerie

### Envoi de messages texte

- 1. Sur l'écran d'accueil, touchez 应 .
- 2. Dans la liste des messages, touchez 📇 .
- Touchez la zone de texte du destinataire pour saisir le nom du contact ou son numéro de téléphone.
- 🥡 Touchez 💄 pour sélectionner davantage de contacts.
- 4. Rédigez le message.
- 5. Touchez Envoyer.

### Envoi de messages multimédia

Assurez-vous que votre service de données est activé avant d'envoyer des messages multimédia.

- 1. Sur l'écran d'accueil, touchez 👳 .
- 2. Dans la liste des messages, touchez 특.
- Touchez la zone de texte du destinataire pour saisir le nom du contact ou son numéro de téléphone.

🥡 Touchez よ pour sélectionner davantage de contacts.

- **4.** Touchez  $\implies$  > **Ajouter un objet** et saisissez l'objet du message.
- 5. Rédigez le message.
- 6. Touchez 📎 , sélectionnez le type de pièce jointe et joignez un fichier.

Pour joindre plusieurs fichiers au message, touchez Diaporama.

7. Touchez Envoyer.

### Réponse aux messages

- 1. Sur l'écran d'accueil, touchez 应 .
- Dans la liste des messages, touchez un nom de contact ou son numéro de téléphone pour afficher le fil de conversation.
- 3. Touchez le champ de texte et rédigez la réponse.
- 4. TouchezEnvoyer.

### Gestion des messages

#### Copie de messages

- 1. Sur l'écran d'accueil, touchez 应 .
- Dans la liste des fils de messages, touchez un nom de contact ou un numéro de téléphone pour afficher le fil de conversation.
- 3. Touchez et maintenez le message à copier.
- 4. Dans le menu d'options affiché, sélectionnez Copier le texte.
- Touchez et maintenez la zone où vous voulez coller le message et choisissez Coller dans le menu d'options qui s'affiche.

#### Transfert de messages

- 1. Sur l'écran d'accueil, touchez 应 .
- Dans la liste des fils de messages, touchez un nom de contact ou un numéro de téléphone pour afficher le fil de conversation.
- 3. Touchez et maintenez le message à transférer.
- 4. Dans le menu d'options affiché, sélectionnez Transférer.
- Touchez la zone de texte du destinataire pour saisir le nom du contact ou son numéro de téléphone.
- 🥖 Touchez よ pour sélectionner davantage de contacts.
- 6. Touchez Envoyer.

#### Suppression de messages

- 1. Sur l'écran d'accueil, touchez 应 .
- Dans la liste des fils de messages, touchez un nom de contact ou un numéro de téléphone pour afficher le fil de conversation.
- 3. Touchez et maintenez le message à supprimer, touchez Supprimer.

#### Suppression d'un fil de conversation

- 1. Sur l'écran d'accueil, touchez 应 .
- 2. Dans la liste des fils de messages, touchez et maintenez le fil à supprimer.
- 3. Dans le menu d'options affiché, sélectionnez Supprimer les messages.

# E-mail

Vous ne voulez perdre aucun e-mail important de vos amis ou clients au cours d'un voyage ? Utilisez votre téléphone pour lire vos e-mails et y répondre pendant que vous êtes en déplacement.

# Ajout d'un compte de messagerie POP3 ou IMAP

Quelques paramètres doivent être configurés pour ajouter un compte de messagerie POP3 ou IMAP. Pour en savoir plus, contactez votre opérateur de messagerie.

1. Sur l'écran d'accueil, touchez 🔛 .

2. Sélectionnez un type de compte de messagerie.

- 3. Saisissez votre Adresse e-mail et votre Mot de passe, puis touchez Suivant.
- 4. Suivez les instructions affichées pour définir les paramètres de messagerie.

Une fois le compte de messagerie configuré, l'écran E-MAIL s'affiche.

Pour ajouter d'autres comptes de messagerie, touchez => Paramètres
 > Ajouter un compte.

# Ajout d'un compte Exchange

Exchange est un système de messagerie développée par Microsoft pour permettre les communications au sein des entreprises. Certains fournisseurs de service de messagerie proposent également des comptes Exchange pour les particuliers et les familles.

Quelques paramètres doivent être configurés pour ajouter un compte Exchange. Pour en savoir plus, contactez votre opérateur de messagerie.

- 1. Sur l'écran d'accueil, touchez 🔛 .
- 2. Touchez Exchange.

- Saisissez votre Adresse e-mail, Nom de domaine, Nom d'utilisateur et votre Mot de passe. Ensuite, touchez Suivant.
- 4. Suivez les instructions affichées pour définir les paramètres de messagerie.

Lorsque le compte Exchange est configuré, l'écran E-MAIL s'affiche.

### Envoi de messages électroniques

- 1. Sur l'écran d'accueil, touchez 💹 .
- 2. Ouvrez un compte de messagerie.
- 3. Sur l'écran E-MAIL, touchez 🌄.
- **4.** Indiquez le destinataire et l'objet, puis rédigez le message. Au besoin, chargez une pièce jointe.
- 5. Une fois la création de l'e-mail terminée, touchez > pour l'envoyer.
## Multimédia

## **Appareil photo**

Au fil du temps émergeront de nombreux souvenirs que vous souhaiterez conserver pour toujours. L'appareil photo est l'occasion d'en conserver la trace. Il dispose de divers modes de capture, tels que Beauté et Sourire.

### Viewfinder

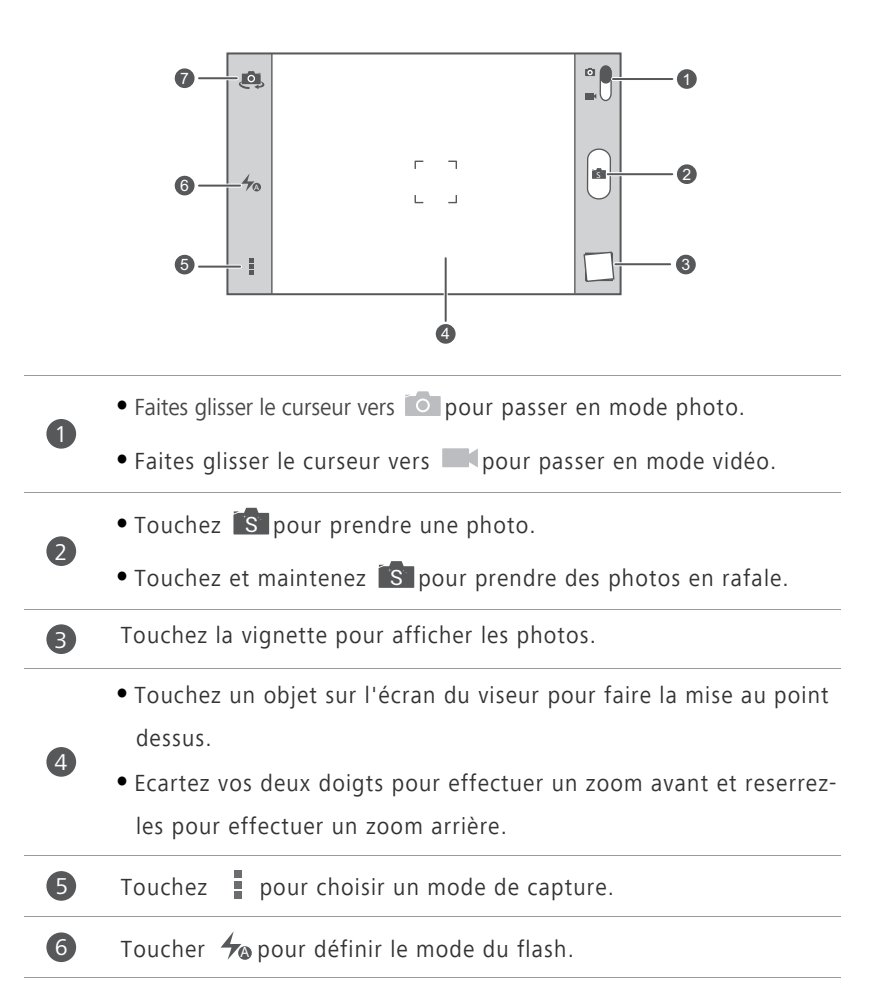

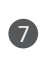

Toucher 🥏 pour basculer entre l'appareil photo frontal et l'appareil photo arrière.

#### Prises de vue

- 1. Sur l'écran d'accueil, touchez 🔘 .
- Cadrez la scène à capturer. L'appareil effectue automatiquement la mise au point.

Lorsque l'écran du viseur devient vert cela implique que la mise au point a été effectuée.

3. Touchez S.

#### Enregistrement de vidéos

- 1. Sur l'écran d'accueil, touchez 🧕 .
- 2. Cadrez la scène à filmer.
- 3. Touchez pour démarrer l'enregistrement.
- **4.** Touchez **•** pour arrêter l'enregistrement.

#### Prendre une photo en mode Beauté

Vous voulez prendre des photos de qualité sans maquillage ? Activez le mode Beauté pour des photos parfaites.

- 1. Sur l'écran d'accueil, touchez 🧕.
- 2. En mode Photo, touchez > 🚺 > 🕥 pour activer le mode Beauté.
- Cadrez la scène à capturer et ajustez le niveau de beauté.
  L'appareil photo identifie un visage et y fait automatiquement la mise au point.
- 4. Touchez 🚺 .

### Prise de photos panoramiques

Vous vous plaignez du fait que l'angle de l'appareil photo n'est pas suffisamment grand pour capturer une scène incroyable ? La solution est le mode Panorama. Vous pouvez rassembler plusieurs photos et les combiner dans une même photo de manière transparente.

- 1. Sur l'écran d'accueil, touchez 🔘.
- 2. En mode Photo, touchez > 🙀 pour activer le mode panoramique.
- **3.** Cadrez la scène à capturer.
- 4. Touchez 🛁 .
- Déplacez le téléphone dans la direction indiquée par la flèche pour capturer plusieurs photos.
- Si l'écran du viseur devient rouge, vous ne ne pouvez pas prendre la photo. Cette situation peut survenir lorsque vous bougez trop rapidement le téléphone ou la limite de vue panoramique du viseur est dépassée.
- Le téléphone s'arrête de prendre des photos lorsqu'il en a prises suffisamment pour une photo panoramique. Vous pouvez également

toucher pour arrêter la prise de vue.

L'appareil photo rassemble les photos pour créer une photographie panoramique.

#### Utilisation du HDR

La technologie d'imagerie HDR (High dynamic range) améliore les détails dans les zones les plus claires et les plus sombres d'une photo pour obtenir une qualité de photo réaliste.

- 1. Sur l'écran d'accueil, touchez 🔘 .
- 2. En mode Photo, touchez > 🔤 pour activer le mode HDR.
- Cadrez la scène à capturer. L'appareil effectue automatiquement la mise au point. Lorsque l'écran du viseur devient vert cela implique que la mise au point a été effectuée.

#### 4. Touchez 🖭 .

#### Prise de photos audio

Vous pouvez enregistrer un clip audio tout en prenant une photo pour rendre la photo plus vivante.

- 1. Sur l'écran d'accueil, touchez 🔘.
- 2. Touchez > 🔯 pour passer au mode photo audio.
- **3.** Cadrez la scène que vous souhaitez capturer.
- 4. Touchez pour prendre une photo. Le téléphone enregistre ensuite un clip audio pendant quelques secondes. Enregistrez vos pensées concernant la photo que vous venez de prendre.

## Galerie

Galerie est le coffre qui rassemble tous les souvenirs qui vous sont chers.

#### Affichage des photos et des vidéos

Dans votre **Galerie**, les photos et les vidéos sont stockées dans des albums distincts.

- 1. Sur l'écran d'accueil, touchez 🔛 .
- 2. Touchez l'album à afficher.
- 3. Touchez la photo ou la vidéo pour l'afficher en plein écran.
- Lorsque vous affichez une photo, rapprochez deux doigts pour effectuer un zoom arrière ou écartez-les pour réaliser un zoom avant.

#### Modification de photos

Vous pouvez supprimer les yeux rouges, rogner une photo ou appliquer des effets pour améliorer la qualité des photos.

- 1. Sur l'écran d'accueil, touchez 💹 .
- 2. Touchez la photo à modifier.

- **3.** Touchez  $\blacksquare$  > **Modifier**. Ensuite :
  - Touchez 🕙 pour sélectionner un filtre.
  - Touchez in pour faire pivoter la photo ou pour la rogner.
  - Touchez 🕐 pour éclaircir ou assombrir la photo.
  - Touchez 🔲 pour ajouter un cadre à la photo.
- 4. Touchez 💾 .

#### Rotation de photos

- 1. Sur l'écran d'accueil, touchez 🔛 .
- 2. Touchez la photo à faire pivoter.
- **3.** Touchez **=** > **Faire pivoter à gauche** ou **Faire pivoter à droite**.

Vous pouvez également activer la rotation automatique pour que le téléphone ajuste automatiquement l'orientation d'affichage lorsque vous faites pivoter le téléphone.

### Suppression de photos

- 1. Sur l'écran d'accueil, touchez 💹 .
- 2. Touchez la photo à supprimer.
- 3. Touchez 📋 .
- 4. Touchez Supprimer.

### Partage de photos ou de vidéos

Vous souhaitez partager vos meilleurs clichés ou la vidéo du nouveau tour découvert par votre animal de compagnie ? Vous pouvez partager les photos et les vidéos par e-mail, Bluetooth, etc.

- 1. Sur l'écran d'accueil, touchez 💹 .
- 2. Toucher la photo ou la vidéo à partager.
- 3. Touchez <

4. Sélectionnez un mode de partage et suivez les instructions à l'écran.

### Définir une photo comme fond d'écran

- 1. Sur l'écran d'accueil, touchez 💹 .
- 2. Sélectionnez la photo à définir comme fond d'écran.
- **3.** Touchez  $\implies$  > Définir comme > Fond d'écran.
- **4.** Faites glisser le cadre de la grille pour le redimensionner.
- 5. Touchez 🗸 .

## Musique

Envie d'écouter de la musique ? Votre téléphone vous procure une expérience audio sans pareil.

#### Ajouter des morceaux

Vous pouvez copier des morceaux de musique et vous plonger dans un monde sonore extraordinaire à tout moment. Pour ajouter des morceaux à votre téléphone :

- Copiez des morceaux depuis un ordinateur en utilisant un câble USB.
- Téléchargez des morceaux en ligne.
- Copiez des morceaux depuis des appareils Bluetooth.
- Utilisez la fonction Wi-Fi pour copier des morceaux à partir d'un autre appareil.

### Écouter de la musique

- 1. Sur l'écran d'accueil, touchez 🔕 .
- 2. Choisissez une catégorie.
- **3.** Toucher un morceau pour l'écouter.

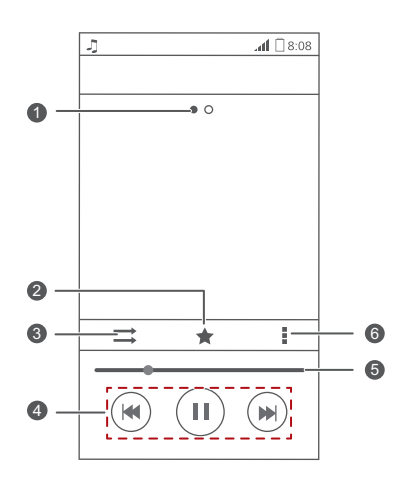

Effectuer un balayage vers la gauche ou la droite pour basculer 1 entre pochette d'album et paroles. 2 Touchez 📌 pour ajouter un morceau à vos favoris. Touchez  $\rightarrow$  pour activer le mode lecture. 3 • Touchez pour lancer la lecture et pour mettre en pause. 4 • Touchez M pour revenir au morceau précédent. • Touchez **>>** pour passer au morceau suivant. 5 Faites glisser le curseur pour contrôler la lecture. Touchez pour afficher le menu d'options à partir duquel vous 6 pouvez effectuer des opérations supplémentaires.

En cours de lecture, touchez pour quitter l'écran de lecture sans arrêter la lecture du morceau. Pour revenir à l'écran de lecture, ouvrez

le panneau de notification et touchez le morceau en cours.

#### Création de listes de lecture

Les listes de lecture vous permettent d'organiser vos morceaux selon vos goûts et de les classer par groupes. Vous pourrez ainsi écouter les morceaux de la liste de lecture qui répond le mieux à votre humeur du moment.

- 1. Sur l'écran d'accueil, touchez 🙆 .
- 2. Touchez Listes de lect. > Nouvelle playlist.
- 3. Touchez la zone de texte pour nommer la liste de lecture.
- 4. Touchez Enregistrer.

Il est désormais possible d'ajouter des morceaux à la liste de lecture.

- 5. Dans la boîte de dialogue affichée, touchez OK.
- 6. Sélectionnez les morceaux à ajouter.
- 7. Touchez AJOUTER.

#### Lecture de listes de lecture

- 1. Sur l'écran d'accueil, touchez 🧕 .
- 2. Touchez Listes de lect..
- 3. Touchez la liste de lecture à utiliser et maintenez le doigt dessus.
- 4. Dans le menu d'options affiché, sélectionnez Lecture.

#### Suppression de listes de lecture

- 1. Sur l'écran d'accueil, touchez 🧕 .
- 2. Touchez Listes de lect..
- 3. Touchez et maintenez liste de lecture à supprimer.
- 4. Dans le menu d'options affiché, sélectionnez Supprimer.

#### Partage de morceaux

Vous pouvez partager vos morceaux favoris avec votre famille et vos amis en utilisant la messagerie, Bluetooth, etc.

- 1. Sur l'écran d'accueil, touchez 🙆 .
- 2. Choisissez une catégorie.
- **3.** Touchez et maintenez le morceau à partager.
- 4. Dans le menu d'options affiché, sélectionnez Partager.
- 5. Sélectionnez un mode de partage et suivez les instructions à l'écran.

#### Configuration d'un morceau comme sonnerie

Vous souhaitez écouter votre morceau favori lorsque vous recevez un appel ? Définissez-le comme sonnerie.

- 1. Sur l'écran d'accueil, touchez 🙆 .
- 2. Choisissez une catégorie.
- 3. Touchez et maintenez le morceau à définir comme sonnerie.
- 4. Dans le menu d'options affiché, sélectionnez Définir comme sonnerie.

## **Connexion à Internet**

## Connexion de données mobile

Après avoir inséré une carte SIM dans le téléphone et avoir mis ce dernier sous tension pour la première fois, le téléphone s'enregistre automatiquement dans le service de données de votre fournisseur de service.

### Vérification de la connexion réseau

- 1. Sur l'écran d'accueil, touchez 🏼 , puis l'onglet **Tout**.
- 2. Sous SANS FIL ET RÉSEAUX, touchez Réseaux mobiles.
- Touchez Noms des points d'accès ou Opérateur de réseau pour vérifier les paramètres de connexion réseau.
- Le téléphone lit automatiquement les paramètres de point d'accès depuis la carte SIM. Ne changez pas ces paramètres afin de pouvoir continuer d'accéder au réseau.

### Activation du service de données

- Sur l'écran d'accueil, faites glisser la barre d'état vers le bas pour ouvrir le panneau de notification.
- 2. Touchez 👥 pour activer le service de données du téléphone.
- Lorsque vous n'avez pas besoin d'accéder à Internet, désactivez le service de données pour économiser la charge de la batterie et réduire l'utilisation des données.

## Configuration d'une connexion Wi-Fi

Lorsque vous utilisez le téléphone chez vous, vous pouvez vous connecter au point d'accès Wi-Fi créé depuis votre routeur. Certains lieux publics, tels que les aéroports et les bibliothèques, peuvent également disposer de réseaux Wi-Fi.

### Connexion à un réseau Wi-Fi

- 1. Sur l'écran d'accueil, touchez 🌉 , puis l'onglet **Tout**.
- 2. Sous SANS FIL ET RÉSEAUX, touchez le commutateur Wi-Fi pour activer le Wi-Fi
- 3. Sous SANS FIL ET RÉSEAUX. touchez Wi-Fi.

Le téléphone recherche les réseaux Wi-Fi disponibles et les affiche.

- 4. Choisissez le réseau Wi-Fi auguel vous voulez vous connecter et touchez Connecter.
- 👔 Si les données If Wi-Fi et mobiles sont toutes les deux activées, le téléphone se connecter en priorité au réseau Wi-Fi. Lorsque le Wi-Fi n'est plus disponible, le téléphone passe automatiquement à la connexion de données mobile.

### Connexion à un réseau Wi-Fi à l'aide de WPS

WPS (Wi-Fi protected setup) permet de vous connecter rapidement à un réseau Wi-Fi. Une connexion protégée est établie en appuyant sur le bouton WPS ou entrant le code PIN.

👔 Pour utiliser la fonction WPS et établir une connexion Wi-Fi entre le téléphone et un point d'accès Wi-Fi, vérifiez que le point d'accès Wi-Fi prend également en charge WPS.

## Wi-Fi Direct

Wi-Fi Direct permet de connecter aisément deux appareils et de transmettre ou de partage des données entre eux.

### Connexion de deux appareils à l'aide de Wi-Fi Direct

- 1. Sur l'écran d'accueil, touchez 🔐 , puis l'onglet Tout.
- 2. Sous SANS FIL ET RÉSEAUX, touchez le commutateur Wi-Fi pour activer le Wi-Fi.

- 3. Dans la liste des réseaux Wi-Fi, touchez 😤 . Le téléphone recherche les appareils disponibles et les affiche.
- 4. Sélectionnez un appareil.

#### Envoi de fichiers par réseau Wi-Fi

- **1.** Touchez et maintenez le fichier à envoyer.
- 2. Dans le menu d'options affiché, sélectionnez Partager.
- 3. Touchez Wi-Fi Direct.

Le téléphone recherche les appareils disponibles et les affiche.

**4.** Touchez l'appareil auguel vous voulez envoyer le fichier.

💼 Les étapes peuvent varier en fonction du type de fichier.

#### Réception de fichiers par réseau Wi-Fi

Lorsqu'un fichier est reçu, votre téléphone affiche la boîte de dialogue

Transfert de fichier. Touchez Accepter pour télécharger le fichier.

Par défaut, les fichiers recus sont enregistrés dans le dossier Wi-Fi direct dans Gestionnaire de fichiers.

## Point d'accès Wi-Fi

Le téléphone peut également faire office de point d'accès Wi-Fi pour d'autres appareils pour partager sa connexion de données mobile.

- 1. Sur l'écran d'accueil, touchez 🌉 , puis l'onglet Tout.
- 2. Sous SANS FIL ET RÉSEAUX, touchez Plus....
- 3. Touchez Partage de connexion > Configurer le point d'accès Wi-Fi.
- 4. Nommez le point d'accès Wi-Fi.
- **5.** Sélectionnez un mode de cryptage.

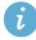

👔 ll est recommandé de définir le mode de cryptage WPA2PSK pour renforcer la sécurité du réseau Wi-Fi.

6. Définissez la clé du point d'accès Wi-Fi.

Lorsque d'autres appareil veulent accéder au réseau du téléphone, cette clé doit être saisie.

- 7. Cochez la case Point d'accès Wi-Fi.
- **8.** Sur l'appareil à utiliser, recherchez le réseau Wi-Fi du téléphone et connectez-vous au réseau.

## Partage de données

## Bluetooth

Le téléphone est compatible avec Bluetooth, ce qui permet de le connecter à d'autres appareils Bluetooth pour effectuer des transmissions de données sans fil. Lorsque vous utilisez Bluetooth, ne vous éloignez pas de plus de 10 mètres des autres appareils Bluetooth.

### Activation du Bluetooth

1. Sur l'écran d'accueil, touchez 🎆 , puis l'onglet Tout.

#### 2. Sous SANS FIL ET RÉSEAUX, touchez Bluetooth.

Lorsque Bluetooth est activé, le nom du téléphone s'affiche dans la partie supérieure de l'écran **Bluetooth**. Touchez le nom pour définir la visibilité du téléphone.

Pour renommer le téléphone, touchez => Renommer le téléphone. Une fois cette opération réalisée, touchez Renommer pour sauvegarder les modifications.

### Jumelage avec un d'autres appareils Bluetooth

Pour échanger des données avec un autre appareil Bluetooth, activez Bluetooth sur les deux appareils et couplez-les l'un à l'autre.

- 1. Sur l'écran d'accueil, touchez 🎇 , puis l'onglet TOUT.
- 2. Sous SANS FIL ET RÉSEAUX, touchez Bluetooth.
- Dans la liste des appareils Bluetooth sélectionnés, touchez un appareil et suivez les instructions affichées pour effectuer le coupage avec ce dernier.

Sous **PÉRIPHÉRIQUES ASSOCIÉS**, touchez (D) > **Dissocier** pour déconnecter un appareil Bluetooth jumelé.

 i vous ne pouvez pas établir de connexion Bluetooth entre le téléphone et un autre appareil, il se peut que les deux appareils ne soient pas compatibles.

#### Réception de fichiers en Bluetooth

Bluetooth permet d'envoyer aisément des photos, des vidéos et d'autres fichiers à votre famille et vos amis. Vous pouvez partager des fichiers avec les services Bluetooth dans connexion Internet.

- 1. Sur l'écran d'accueil, touchez 🥃 .
- 2. Touchez et maintenez le fichier à envoyer.
- 3. Dans le menu d'options affiché, sélectionnez Partager > Bluetooth.
- Sélectionnez l'appareil souhaité dans la liste des périphériques Bluetooth détectés.

#### Réception de fichiers en Bluetooth

- Lorsque le téléphone reçoit une demande de transfert de fichier, ouvrez le panneau de notification.
- Touchez Partage Bluetooth : réception de fichier pour afficher une boîte de dialogue de réception de fichier.
- 3. Touchez Accepter pour démarrer la réception du fichier.

Une fois le fichier reçu, vous recevez une notification indiquant que le transfert a abouti. Ouvrez le panneau de notification pour la lire. Par défaut, les fichiers reçus sont enregistrés dans le dossier **bluetooth**, sous

Gestionnaire de fichiers.

## **Utilisation de DLNA**

DNLA (Digital Living Network Alliance) permet d'implémenter l'intercommunication entre des ordinateurs et d'autres produits électroniques via des réseaux câblés et sans fil en fournissant aux utilisateurs des services multimédia numériques transparents. DLNA permet aux utilisateurs d'un même réseau Wi-Fi de partager aisément des fichiers multimédia. Avec DLNA, vous pouvez :

- Partager des fichiers multimédia avec vos amis.
- Accéder aux fichiers multimédia d'autres appareils DLNA.
- Lire des fichiers multimédia sur d'autres appareils et contrôler la lecture.
- Avant d'utiliser DLNA, veillez à connecter le téléphone et les autres appareils DLNA au même réseau Wi-Fi et à activer DLNA sur tous les appareils.

Sur l'écran d'accueil, touchez **Config.** > 💽 pour accéder à cette application. Vous pouvez partager des photos, des vidéos et de la musique avec les autres appareils DLNA et afficher et télécharger les fichiers multimédia que les autres appareils DLNA partagent avec vous.

## Connexion du téléphone à un ordinateur

Lorsque vous connectez le téléphone à un ordinateur avec un câble USB, le téléphone affiche une notification demandant de sélectionner un type de connexion.

### Mode MTP

Le mode MTP (Media Transfer Protocol (MTP) permet de transférer des fichiers, tels que des images, des chansons et des vidéos, entre le téléphone et un ordinateur. Le mode MTP est compatible uniquement avec Windows Media Player 10 et les versions suivantes.

- 1. Connectez le téléphone à l'ordinateur à l'aide d'un câble USB.
- Sur l'écran Connexion USB à l'ordinateur, touchez Appareil multimédia (MTP).

Le pilote de votre téléphone s'installe automatiquement sur l'ordinateur.

**3.** Une fois le pilote installé, suivez les instructions affichées sur l'ordinateur pour afficher ou transférer des fichiers.

### Mode PTP

Le mode PTP (Picture Transfer Protocol) fournit une autre méthode de transfert d'images et de vidéos vers l'ordinateur.

- 1. Connectez le téléphone à l'ordinateur à l'aide d'un câble USB.
- Sur l'écran Connexion USB à l'ordinateur, touchez Appareil photo (PTP).
  Le pilote de votre téléphone s'installe automatiquement sur l'ordinateur.
- **3.** Une fois le pilote installé, suivez les instructions affichées sur l'ordinateur pour afficher ou transférer des fichiers.

### Mode mémoire auxiliaire

Dans ce mode, vous pouvez utiliser le téléphone comme mémoire de stockage de masse et transférer des fichiers entre le téléphone et un ordinateur.

- 1. Connectez le téléphone à l'ordinateur à l'aide d'un câble USB.
- Sur l'écran Connexion USB à l'ordinateur, touchez Mémoire USB.
  Le pilote de votre téléphone s'installe automatiquement sur l'ordinateur.
- L'ordinateur identifie le téléphone comme périphérique de stockage de masse USB. Vous pouvez transférer des fichiers entre votre téléphone et l'ordinateur.
- A la fin du transfert, retirez en toute sécurité l'appareil de l'ordinateur et déconnectez-le du câble USB pour éviter de perdre des données ou d'endommager les données.

## Gestionnaire de fichiers

Gestionnaire de fichiers permet de gérer les fichiers et les applications dans l'espace de stockage interne du téléphone et une carte microSD. Ce gestionnaire permet de visionner, créer, modifier, supprimer, déplacer, archiver, compresser et décompresser les fichiers.

## Création de dossiers

Vous pouvez créer des dossiers pour gérer plus efficacement les fichiers et les applications stockés dans le l'espace de stockage interne du téléphone ou une carte microSD.

- 1. Sur l'écran d'accueil, touchez Config. > 🥃 .
- 2. Touchez Téléphone ou Carte SD.
- 3. Touchez => Nouveau dossier.
- 4. Dans la boîte de dialogue affichée, nommez le nouveau dossier.
- 5. Touchez Enregistrer.

## **Recherche de fichiers**

Trop de fichiers à gérer ? Avec la fonction de recherche, vous trouvez ce qu'il vous faut en un rien de temps.

- 1. Sur l'écran d'accueil, touchez Config. > 🥃 .
- 2. Touchez Téléphone ou Carte SD.
- **3.** Touchez  $\blacksquare$  > Rechercher.
- Saisissez le nom ou une partie du nom du fichier. Les résultats concordants s'affichent.

## Copie, coupe et collage d'un fichier

- 1. Sur l'écran d'accueil, touchez Config. > 🥃 .
- 2. Touchez et maintenez le fichier à copier ou couper.
- 3. Dans le menu d'options affiché, sélectionnez Copier ou Couper.
- 4. Sélectionnez l'emplacement de collage du fichier.
- 5. Touchez Coller.

## Compression et décompression de fichiers

Vous pouvez compresser des fichiers dans des fichiers .zip pour économiser l'espace ou bien décompresser des fichiers.zip et .rar.

- 1. Sur l'écran d'accueil, touchez Config. > 🥃 .
- 2. Touchez et maintenez le fichier ou le dossier à compresser.
- 3. Dans le menu d'options affiché, sélectionnez Compresser.
- Sélectionnez le chemin d'enregistrement du fichier compressé et donnez un nom au fichier.
- 5. Touchez OK.

Pour décompresser un fichier, maintenez-le et sélectionnez **Extraire** dans le menu d'options affiché.

## Modification du nom de fichier

- 1. Sur l'écran d'accueil, touchez Config. > 🥃 .
- 2. Touchez et maintenez le fichier à renommer.
- 3. Dans le menu d'options affiché, sélectionnez Renommer.
- 4. Saisissez le nouveau nom de fichier dans la boîte de dialogue affichée.
- 5. Touchez OK.

## Suppression de fichiers

- 1. Sur l'écran d'accueil, touchez Config. > 🥃 .
- 2. Touchez et maintenez le fichier à supprimer.
- 3. Dans le menu d'options affiché, sélectionnez Supprimer.
- 4. Touchez OK.

## Création de raccourcis de fichiers ou de dossiers

- 1. Sur l'écran d'accueil, touchez Config. > 🥃 .
- 2. Touchez le fichier ou le dossier pour lequel vous voulez créer un raccourci.
- 3. Dans le menu d'options affiché, sélectionnez Raccourcis bureau.

## Vérification de l'état de la mémoire

Avant de sauvegarder des fichiers volumineux sur ou sur la carte microSD, il est recommandé de s'assurer que l'espace disponible est suffisant.

- 1. Sur l'écran d'accueil, touchez Config. > 🥃 .
- 2. Touchez => Mémoire.
- Sur l'écran Paramètres de stockage, affichez la quantité totale d'espace disponible sur l'espace de stockage du téléphone ou une carte mémoire microSD.

## **Gestion des applications**

## Téléchargement d'applications

Une riche sélection d'applications est disponible sur le service **Play Store** de Google. Vous pouvez également connecter le téléphone à un ordinateur et transférer des applications de cette manière.

## Installation d'applications

- Il est recommandé d'utiliser Play Store comme principale source de téléchargement. Certains applications tierces d'autres sources peuvent ne pas être compatibles avec le téléphone.
- 1. Sur l'écran d'accueil, touchez Config. > 🙆 .
- 2. Sélectionnez l'application que vous souhaitez installer.
- **3.** Touchez  $\equiv$  > Installer.
- 4. Touchez OK.
- Pendant l'installation, un message Installation bloquée peut s'afficher. Lisez-le attentivement. Si vous souhaitez continuer l'installation, touchez
   Paramétres, et cochez la case Sources inconnues pour permettre l'installation d'une application tierce. Ensuite, touchez pour continuer.

## Affichage des applications

Vous pouvez afficher des informations détaillées sur tous les applications installées sur le téléphone.

- 1. Sur l'écran d'accueil, touchez 🏼 , puis l'onglet Tout.
- 2. Sous APPLIS, touchez Gérer les applications.
- 3. Effectuez un balayage vers Tout.

4. Sélectionnez l'application à afficher.

## Désinstallation d'applications

Il est possible de désinstaller les applications inutilisées pour accroître la capacité de stockage disponible du téléphone.

- 1. Sur l'écran d'accueil, touchez 🎆 , puis l'onglet **Tout**.
- 2. Sous APPLIS, touchez Gérer les applications.
- 3. Effectuez un balayage vers Tout.
- 4. Sélectionnez l'application à désinstaller.
- 5. Touchez Désinstaller > OK.

👔 Certaines applications préinstallées ne peuvent pas être désinstallées.

## Effacement du cache d'application

Vous pouvez effacer le cache d'application pour libérer la mémoire du téléphone.

- 1. Sur l'écran d'accueil, touchez 🏼 , puis l'onglet **Tout**.
- 2. Sous APPLIS, touchez Gérer les applications.
- 3. Effectuez un balayage vers Tout.
- 4. Touchez Vider le cache.

## **Utilitaires basiques**

## Calendrier

**Agenda** est votre assistant personnel qui vous permet de gérer, d'organiser et de suivre tous les événements importants.

### Création d'évènements

- 1. Sur l'écran d'accueil, touchez 🔟 .
- 2. Touchez + .
- 3. Entrez les informations de l'évènement, telles que le nom, l'heure et le lieu.
- 4. Touchez ENREGISTRER.

### Affichage d'événements

- 1. Sur l'écran d'accueil, touchez 🔳 .
- Touchez les onglets en haut de l'écran pour basculer entre les affichages par année, semaine, jour, et agenda. L'affichage du calendrier fait apparaître tous les événements de l'agenda.

### Partage d'évènements

Vous pouvez partager un événement avec votre famille et vos amis de différentes manières, en mode Bluetooth, par exemple.

- 1. Sur l'écran d'accueil, touchez 🔟 .
- 2. Ouvrez l'évènement à partager.
- **3.** Touchez **=** > **Envoyer un événement**.
- 4. Sélectionnez un mode de partage et suivez les instructions à l'écran.

## Horloge

Horloge permet d'afficher l'heure dans le monde, d'utiliser un chronomètre ou un minuteur pour mesurer le temps ou définir des alarmes de de réveil.

### Ajout d'alarmes

- 1. Sur l'écran d'accueil, touchez 🎆 , puis l'onglet Alarme.
- 2. Dans la liste des alarmes, touchez +.
- 3. Définissez l'heure, la sonnerie, le nombre de répétitions de l'alarme, etc.
- 4. Touchez TERMINÉ.

👔 Les alarmes sonnent même lorsque le téléphone est éteint.

### Suppression d'alarmes

- 1. Sur l'écran d'accueil, touchez 📓 , puis l'onglet Alarme.
- 2. Dans la liste des alarmes, touchez et maintenez l'alarme à supprimer.
- 3. Dans le menu d'options affiché, sélectionnez Supprimer l'alarme.
- 4. Touchez OK.

#### Configuration des paramètres d'alarme

- 1. Dans l'écran d'accueil, touchez 🎆 , puis l'onglet Alarme.
- 2. Dans la liste des alarmes, touchez => Paramètres.
- Sur l'écran des paramètres d'alarmes, définissez le mode de sonnerie, la durée du rappel et la fonction du bouton Volume lorsqu'une alarme se déclenche.

## Météo

**Météo** fournit les dernières informations météo de n'importe quelle ville dans le monde. Vous pouvez partager les informations météo avec votre famille et vos familles.

i Avant d'utiliser Météo, activez le GPS et le service de données du téléphone.

### Ajout de villes

Ajoutez les villes souhaitées à **Météo** pour connaître leurs prévisions météo en temps réel.

- 1. Sur l'écran d'accueil, touchez Config. > 🛃 .
- **2.** Touchez **2** > **+**.
- 👔 En plus de votre propre ville, jusqu'à neuf villes peuvent être ajoutées.
- Indiquez le nom d'une ville.
  Les villes correspondantes s'affichent.
- **4.** Sélectionnez la ville à ajouter.

#### Mise à jour de la météo

- 1. Sur l'écran d'accueil, touchez Config. > 🛃 .
- Effectuez un balayage vers la gauche ou la droite pour rechercher la ville dont vous voulez mettre à jour les informations météorologiques.
- 3. Touchez  $\,\mathcal{G}\,$  pour mettre les prévisions météorologiques à jour.

 Vous pouvez également définir Météo en mode de mise à jour automatique. Touchez => , sélectionnez Mise à jour automatique et réglez Intervalle de mise à jour. Les prévisions météorologiques seront mises à jour à la fréquence définie.

### Partage des informations météo

Le téléphone permet d'envoyer les informations météo dans un message texte pour communiquer aux membres de votre famille et à vos amis l'évolution de la météo.

1. Dans l'écran d'accueil, touchez Config. > 🛃 .

- Effectuez un balayage vers la gauche ou la droite pour rechercher la ville dont vous voulez partager les informations météorologiques.
- 3. Touchez < pour afficher l'écran de messagerie.
- 4. Ensuite, vous pouvez°:
  - Saisissez un numéro de téléphone.
  - Touchez **L**<sub>o</sub> pour sélectionner un contact.
- 5. Touchez Envoyer pour envoyer les informations météorologiques au destinataire.

## **Comptes et synchro**

Vous pouvez synchroniser les données du téléphone, telles que les contacts, les courriers électroniques et les événements, vers et depuis Internet.

## Ajout de comptes

- 1. Sur l'écran d'accueil, touchez 🏼 , puis l'onglet **Tout**.
- 2. Sous COMPTES, touchez Ajouter un compte.
- **3.** Sélectionnez un type de compte.
- **4.** Suivez les instructions à l'écran pour saisir vos informations de compte.
- Configurez le compte et définissez le type de données à synchroniser. Lorsqu'un compte est configuré, il s'affiche dans la section COMPTES.
  - Les types de données que vous pouvez synchroniser sur le téléphone varient en fonction du type de compte.

## Suppression de comptes

- **1.** Sur l'écran d'accueil, touchez **2**, puis l'onglet **Tout**.
- 2. Sous COMPTES, sélectionnez un type de compte.
- 3. Sélectionner le compte à supprimer.
- **4.** Touchez  $\blacksquare$  > Supprimer le compte.
- 5. Dans la boîte de dialogue proposée, touchez Supprimer le.

## Activation de la synchronisation des données

- 1. Sur l'écran d'accueil, touchez 🎇 , puis l'onglet **Tout**.
- 2. Sous COMPTES, sélectionnez un type de compte.
- Sélectionnez le compte à partir duquel vous souhaitez effectuer la synchronisation.

4. Touchez les données à synchroniser.

 Vous pouvez toucher => Synchroniser maintenant pour synchroniser les données en arrière-plan.

## Modification des paramètres de

## synchronisation de compte

- 1. Sur l'écran d'accueil, touchez 🎇 , puis l'onglet Tout.
- 2. Sous COMPTES, sélectionnez un type de compte.
- **3.** Sélectionnez le compte dont vous souhaitez modifier les paramètres de synchronisation.
- 4. Sous Paramètres de synchro., sélectionnez les données à synchroniser.

## Paramètres

## Activation et désactivation du mode avion

Respectez toujours la réglementation des compagnies aériennes. Si la compagnie aérienne l'autorise, vous pouvez mettre sous tension le téléphone et activer le mode Avion au cours du vol.

Dans ce mode, les fonctions sans fil du téléphone sont désactivées, mais vous pouvez toujours écouter de la musique ou jouer.

Procédez de l'une des manières suivantes pour activer ou désactiver **Mode** Avion :

- Maintenez le bouton d'alimentation. Dans le menu d'options affiché, sélectionnez Mode Avion.
- Sur l'écran d'accueil, touchez , puis l'onglet Tout. Sous SANS FIL ET RÉSEAUX, touchez Mode Avion.

En mode avion,  $\varkappa$  s'affiche dans la barre d'état.

## Paramètres de sonnerie

- 1. Sur l'écran d'accueil, touchez 🎴 , puis l'onglet **Tout**.
- 2. Sous APPAREIL, touchez Son.
- 3. Voici les opérations disponibles à partir de l'écran des paramètres :
  - Touchez Volume et faites glisser les curseurs pour définir le volume de la musique, des sonneries, des tonalités de message, etc.
  - Touchez **Vibreur** pour indiquer si le téléphone doit vibrer lors de l'arrivée d'un appel, d'un message, d'un courrier électronique, etc.
  - Touchez Mode silencieux pour activer ou désactiver le mode silencieux.
  - Touchez Sonnerie du téléphone pour sélectionner une sonnerie.
  - Touchez Sonnerie de notification pour sélectionner une sonnerie pour les messages, les e-mails, les évènements, etc.

- Touchez SYSTÈME pour activer ou désactiver la tonalité de notification ou la vibration lorsque vous touchez ou verrouillez l'écran, prenez une photo, composer un numéro, etc.
- Vous pouvez régler le volume depuis l'écran d'accueil ou de la plupart des applications, telles que l'appel, la musique et la vidéo.

### Paramètres d'affichage

- 1. Sur l'écran d'accueil, touchez 🎴 , puis l'onglet **Tout**.
- 2. Sous APPAREIL, touchez Affichage.
- 3. Voici les opérations disponibles à partir de l'écran des paramètres :
  - Touchez Luminosité pour régler la luminosité de l'écran.
  - Touchez Fond d'écran pour définir les fonds d'écran de l'écran de verrouillage et de l'écran d'accueil.
  - Touchez Rotation auto écran pour activer ou désactiver la fonction de rotation automatique de l'écran. Si la fonction est activée, l'orientation de l'écran change automatiquement en fonction de la manière dont vous tenez le téléphone lorsque vous exécutez certaines opérations, telles que la consultation d'une page Web, l'affichage d'une image ou l'écriture d'une message.
  - Touchez Veille pour définir le délai avant la mise en veille de l'écran. Si le téléphone est inactif pendant la période définie, il verrouille automatiquement l'écran pour économiser la batterie.
  - Touchez Écran de veille interactif pour activer ou désactiver l'écran de veille. Si la fonction est activée, l'écran de veille est exécuté automatiquement pendant la charge du téléphone.
  - Cocher ou décocher la case Luminosité des touches tactiles pour activer ou désactiver la fonction de rétroéclairage intelligente. Si cette fonction est activée, la luminosité de l'écran s'ajuste automatiquement en fonction du contenu affiché.
  - Touchez **Taille de la police** pour modifier la taille de la police d'affichage.

## Réglage de la date et de l'heure

Par défaut, le téléphone utilise la date et l'heure du réseau. Vous pouvez également définir la date et l'heure manuellement.

- 1. Sur l'écran d'accueil, touchez 🎴 , puis l'onglet **Tout**.
- 2. Sous SYSTÈME, touchez Date et heure.
- 3. Voici les opérations disponibles à partir de l'écran des paramètres :
  - Désélectionnez la case **Date/Heure automatique** pour que le téléphone n'obtienne pas automatiquement la date et l'heure du réseau.
  - Désélectionnez la case **Fuseau horaire auto.** pour que le téléphone n'obtienne pas automatiquement le fuseau horaire du réseau.
  - Touchez **Définir la date** et effectuez un balayage vers le haut ou le bas pour définir la date.
  - Touchez **Définir l'heure** et effectuez un balayage vers le haut ou le bas pour définir l'heure.
  - Touchez **Définir le fuseau horaire** et sélectionnez le fuseau horaire dans la liste. Faites défiler vers le bas pour afficher plus de fuseaux horaires.
  - Cochez ou décochez la case **Utiliser le format 24 h** pour basculer entre les formats 24 heures et 12 heures.
  - Touchez **Choisir le format de date** pour sélectionner le mode d'affichage de la date.

## Modification de la langue du système

- 1. Sur l'écran d'accueil, touchez 🎴 , puis l'onglet **Tout**.
- 2. Sous PERSONNEL, touchez Langue et saisie.
- 3. Touchez Langue.
- 4. Choisissez une langue dans la liste.

# Modification des paramètres de service de localisation

Le service de localisation du téléphone peut être configuré pour un meilleur positionnement et des services de navigation optimaux.

- 1. Sur l'écran d'accueil, touchez 🏼 , puis l'onglet **Tout**.
- 2. Sous PERSONNEL, touchez Accès aux données de localisation.
- 3. Voici les opérations disponibles à partir de l'écran des paramètres :
  - Touchez Accéder à ma localisation pour activer les informations de localisation du téléphone.
  - Touchez **Satellites GPS** pour permettre au téléphone d'obtenir vos informations de localisation par satellites GPS.
  - Touchez Réseaux sans fil pour permettre au téléphone d'obtenir vos informations de localisation à partir d'un réseau Wi-Fi ou d'une communication de données mobile.

## Configuration du code PIN de la carte SIM

Le code PIN (Numéro d'identification personnel) est fourni avec votre carte SIM. Si vous activez la fonction de protection par un code PIN de la carte SIM, vous devez entrer le code PIN chaque fois que vous mettez sous tension le téléphone.

Avant d'exécuter les opérations suivantes, veillez à obtenir le code PIN de la carte SIM du fournisseur de service.

- 1. Sur l'écran d'accueil, touchez 🎴 , puis l'onglet Tout.
- 2. Sous PERSONNEL, touchez Sécurité.
- 3. Touchez Réglage verrou SIM/RUIM.
- 4. Cochez la case Verrouiller la carte SIM.
- 5. Saisissez le code PIN.
- 6. Touchez OK.

🛕 Si vous entrez un code PIN erroné le nombre de fois consécutives défini, le code PIN est bloqué et le téléphone demande d'entrer la clé de déblocage du code PIN (PUK). Si vous entrez une clé PUK erronée le nombre de fois consécutives défini, la carte SIM est définitivement désactivée. Pour plus d'informations sur le nombre de tentatives maximum associé au code PIN et à la clé PUK, contactez le fournisseur de service.

## Restauration des paramètres d'usine

La restauration des paramètres définis en usine du téléphone efface toutes vos données personnelles du téléphone y compris les comptes de messagerie, les paramètres système et d'applications et les applications installées.

A Sauvegardez les données importants du téléphone avant de restaurer les paramètres définis en usine.

- **1.** Sur l'écran d'accueil, touchez **2**, puis l'onglet **Tout**.
- 2. Sous PERSONNEL, touchez Sauvegarder et réinitialiser.
- 3. Touchez Restaurer valeurs d'usine > Restaurer valeurs d'usine > Réinitialiser le téléphone.

Le téléphone revient à ses paramètres d'usine et redémarre.

## Mise à jour en ligne

De temps en temps, de nouvelles mises à jour sont disponibles en ligne pour votre téléphone. Chaque nouvelle mise à jour fait l'objet d'une notification. Avant de procéder à cette opération, assurez-vous que l'espace de stockage du téléphone est suffisant pour le pack de mise à jour.

Pour mettre à jour manuellement le téléphone, accédez à l'écran d'accueil,

touchez **A propos du téléphone** > **Mise à jour système** > **Mise à jour en** ligne pour rechercher les mises à jour et suivez les instructions affichées pour mettre à jour le téléphone en ligne.

Il se peut que toutes vos données personnelles soient effacées pendant une mise à jour système. Il est recommandé de sauvegarder les données importantes avant de mettre le téléphone à jour.

## Accessibilité

Les fonctionnalités d'accessibilité intégrées ou installées peuvent être activées et désactivées.

- 1. Sur l'écran d'accueil, touchez 🎇 , puis l'onglet **Tout**.
- 2. Sous SYSTÈME, touchez Accessibilité.
- 3. Sélectionnez les fonctionnalités à activer ou désactiver.

## **Mention légale**

## Copyright © Huawei Technologies Co., Ltd. 2014. Tous droits réservés.

Aucune partie de ce manuel ne peut être reproduite ou transmise dans toute forme ou par tout moyen que ce soit sans accord préalable par écrit de Huawei Technologies Co., Ltd. et de ses affiliés (« Huawei »).

Le produit décrit dans ce manuel peut inclure des logiciels sous licence de Huawei et d'éventuels concédants. Les clients ne peuvent en aucun cas reproduire, distribuer, modifier, décompiler, désassembler, décrypter, extraire, faire de l'ingénierie inversée, louer ou transférer ledit logiciel, ni en accorder des sous-licences d'utilisation, sauf si la législation en vigueur interdit ces restrictions ou si ces actions sont approuvées par les détenteurs des droits d'auteur concernés.

#### Marques de commerce et autorisations

HUAWEL HUAWEL et Sont des marques de commerce ou des marques déposées de Huawei Technologies Co., Ltd.

Android<sup>™</sup> est une marque commerciale de Google Inc.

LTE est une marque de commerce de ETSI.

Le nom et les logos *Bluetooth*<sup>®</sup> sont des marques déposées *Bluetooth SIG, Inc.* et toute utilisation de ces marques par Huawei Technologies Co., Ltd. est effectuée sous licence.

Les autres marques de commerce, produits, services ou noms d'entreprise mentionnés appartiennent à leurs propriétaires respectifs.

#### Avis

Certaines caractéristiques du produit et certains accessoires décrits dans le présent manuel dépendent du logiciel installé, de ses capacités et des paramètres du réseau local. Par conséquent, ils peuvent ne pas être activés ou être limités par les opérateurs de réseaux locaux ou par les prestataires de services réseau.

De ce fait, les descriptions de ce manuel peuvent ne pas correspondre exactement au produit ou aux accessoires achetés.

Huawei se réserve le droit de changer ou de modifier les informations ou spécifications de ce manuel sans préavis et sans obligation.

#### Déclaration concernant les logiciels tiers

Huawei ne détient aucun droit de propriété intellectuelle sur les logiciels ou applications tiers fournis avec ce produit. Par conséquent, Huawei n'accorde aucune garantie pour les logiciels et les applications tiers. En outre, Huawei ne délivre pas d'assistance aux clients qui utilisent des logiciels ou des applications tiers et n'est pas responsable de leur fonctionnement et de leur performance.

Ces services tiers peuvent être interrompus ou résiliés à tout moment et Huawei ne garantit pas la disponibilité des contenus ou services. Le contenu et les services sont fournis par des opérateurs tiers via le réseau ou des outils de transmission qui échappent au contrôle de Huawei. Sous réserve des dispositions de la législation en vigueur, il est explicitement indiqué que Huawei ne procède à aucune indemnisation au titre des services rendus par les fournisseurs de services tiers, de l'interruption ou de la résiliation du contenu ou des services tiers et n'en sera nullement responsable.

Huawei ne pourra être tenu responsable de la légalité, de la qualité ou de tout autre aspect des logiciels installés sur ce produit, du chargement ou du téléchargement de contenus tiers, notamment les textes, images, vidéos ou logiciels. Les clients sont responsables des conséquences indésirables, dont l'incompatibilité entre le logiciel et le produit pouvant résulter de l'installation d'un logiciel ou d'un logiciel intégré tiers chargé ou téléchargé.

Ce produit a été développé pour la plate-forme libre Android<sup>™</sup>. Huawei a opéré les modifications nécessaires sur la plate-forme. Par conséquent, le produit ne prend pas en charge toutes les fonctions de la plate-forme Android standard et peut être incompatible avec le logiciel tiers. Huawei n'offre aucune garantie ou représentation en lien avec cette compatibilité et exclut explicitement toute implication en rapport avec ce surjet.
## AVIS DE NON-RESPONSABILITÉ

LES INFORMATIONS DE CE MANUEL SONT FOURNIES « TELLES QUELLES ». SAUF EXIGENCES DES LOIS EN VIGUEUR, AUCUNE GARANTIE, EXPRESSE OU IMPLICITE, N'EST FAITE EN CE QUI CONCERNE LA PRÉCISION, LA FIABILITÉ OU LE CONTENU DU PRÉSENT MANUEL, Y COMPRIS LES GARANTIES IMPLICITES DE QUALITÉ MARCHANDE ET D'ADÉQUATION À UNE FIN PARTICULIÈRE.

DANS LES LIMITES PRÉVUES PAR LA LOI EN VIGUEUR, HUAWEI NE POURRA EN AUCUN CAS ÊTRE TENU RESPONSABLE DE DOMMAGES SPÉCIFIQUES, CONNEXES, INDIRECTS OU CONSÉCUTIFS, OU DE PERTES DE PROFIT, DE REVENU DE L'ENTREPRISE, DE DONNÉES, DE CLIENTÈLE OU D'ÉCONOMIES ; QUE CES ÉLÉMENTS SOIENT PRÉVISIBLES OU NON.

LA RESPONSABILITÉ MAXIMALE DE HUAWEI (CETTE LIMITATION NE S'APPLIQUE PAS À LA RESPONSABILITÉ DES DOMMAGES CORPORELS DANS LA MESURE OÙ LA LOI EN VIGUEUR AUTORISE CETTE LIMITATION), RÉSULTANT DE L'UTILISATION DU PRODUIT DÉCRIT DANS LE PRÉSENT DOCUMENT EST LIMITÉE AU MONTANT PAYÉ PAR LES CLIENTS À L'ACHAT DU PRODUIT.

## Réglementations relatives à l'importation/exportation

Les clients doivent se conformer aux lois et aux réglementations en vigueur relatives à l'exportation et à l'importation et il leur incombe d'obtenir toutes les autorisations et licences administratives nécessaires pour l'exportation, la réexportation ou l'importation du produit mentionné dans ce manuel, y compris le logiciel et les données techniques.

## Politique de confidentialité

Pour une meilleure compréhension de la protection des informations personnelles, référez-vous à la politique de confidentialité à l'adresse http://consumer.huawei.com/privacy-policy.

Ce guide est fourni à titre de référence uniquement. Le produit réel, y compris sa couleur, sa taille et la disposition de l'écran, peut s'avérer différent. Les déclarations, informations et recommandations de ce guide ne constituent aucunement une garantie, expresse ou tacite.

Veuillez consulter le site http://consumer.huawei.com/en/support/hotline pour avoir accès aux dernières mises à jour de la hotline et des adresses email de votre pays ou région.

Modèle: HUAWEI G6-L11, HUAWEI G6-L22, HUAWEI G6-L33 V100R001\_01